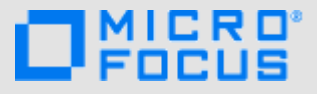

## はじめに

Micro Focus Vibeのファイルを自分のコンピュータと同期すれば、Vibeサイトに直接アクセスすることなくファイルを変更 することができます。Vibeとコンピュータの間で追加および変更が同期されます。Vibeファイルを自分のデスクトップか ら削除しても、Vibeからは削除されず、次回同期したときに自分のデスクトップに元どおり再び同期されます。

この機能を使えるようにするには、Vibe管理者がこの機能を有効にしなければなりません。管理者がこの機能を有効にす る方法については、『*Micro Focus Vibe 4.0.5 Administration Guide (Micro Focus Vibe 4.0.5管理ガイド)*』の「「Providing File Access and Editing for Vibe Users (Vibeユーザにファイルアクセスと編集を提供)」」を参照してください。

# サポートされる環境

Vibe Desktop 4.0.5 for Windowsを使用するには、ご使用のソフトウェアが以下の前提条件を満たしていることを確認してください。

- ◆ Windows 8.1、または10 (32ビットまたは64ビット)
- ◆ Micro Focus Vibe 4以降(HTTPS設定済み)

## はじめに

- 1ページの「同期の理解」
- 2 ページの「Vibe Desktopのダウンロードおよびイン ストール」
- ◆ 2 ページの 「Vibe Desktopの初期設定」

#### 同期の理解

- ◆ 1ページの「同期が実行されるタイミング」
- 1ページの「同期されるフォルダ」
- ・1ページの「サポートされているアクション」

#### 同期が実行されるタイミング

同期はVibe管理者が指定した間隔で実行されます。デフォルトは15分ごとです。

スケジュール設定された同期まで待たずに、手動でファイ ルを同期することもできます。詳細については、3 ページ の「ファイルの手動同期」を参照してください。

#### 同期されるフォルダ

デフォルトでは、自分のパーソナルワークスペース内の ファイルフォルダおよびフォトアルバムフォルダにある ファイルのみが同期されます。

3ページの「チームとお気に入りの場所の同期」に説明されている方法で、自分のチームまたは追跡されている場所 内のファイルフォルダおよびフォトアルバムフォルダにあるファイルが同期されるように簡単に設定できます。

自分のパーソナルワークスペース、チームワークスペー ス、または追跡されている場所内の他のタイプの Vibeフォルダ(ブログフォルダやWikiフォルダなど)が 同期されるように設定することも可能です。この方法につ いては、3ページの「同期対象のフォルダの設定」を参照 してください。

#### サポートされているアクション

ドキュメントに対して以下のいずれかのアクションを実行 すると、そのアクションはユーザのコンピュータのファイ ルシステムとVibeサーバとの間で同期されます。

- ・ドキュメントおよびフォルダの作成
- ドキュメントおよびフォルダの変更
- ドキュメントおよびフォルダの移動
- ◆ ドキュメントおよびフォルダの名前変更
- ドキュメントおよびフォルダの削除

削除する権限を持っている場合、Vibe Desktopから削 除するドキュメントおよびフォルダはサーバからも削 除されます。 VIBE DESKTOPのダウンロードおよびインストール

- パーソナルワークステーション上で、Novell製品ダ ウンロードWebサイト (https:// download.novell.com)からVibe Desktopをダウン ロードします。
- 2 使用するオペレーティングシステムが32ビットか 64ビットかに応じて、ダウンロードした MicroFocusVibeDesktop-x86-4.0.5.msi ファイルか MicroFocusVibeDesktop-x64-4.0.5.msiファイルを実行し ます。
- 3 次へをクリックします。
- 4 ライセンス契約に同意して、 [次へ] をクリックしま す。
- 5 Vibe Desktopのインストール場所を変更するか、デ フォルトの場所を受け入れて [次へ] をクリックしま す。
- **6** [インストール] をクリックします。
- 7 インストールが完了したら、[完了]をクリックして、 2ページの「Vibe Desktopの初期設定」に進みます。

VIBE DESKTOPの初期設定

2ページの「Vibe Desktopのダウンロードおよびインス トール」に説明されている方法でVibe Desktopを初めて ダウンロードしてインストールした後に、初期設定のプロ ンプト画面が表示されます。この処理には、アカウント情 報の入力、同期するワークスペースおよびフォルダの選 択、およびユーザのコンピュータのファイルシステムで情 報を保管する場所の選択が含まれます。

- 【開始】をクリックして、Vibe Desktopの設定を開始 します。
- [アカウント] セクションに、以下の情報を指定します。

**ユーザ名:** Vibeサイトにログインするときに使用する Vibeユーザ名を指定します。

パスワード: Vibeサイトにログインするときに使用するVibeパスワードを指定します。

パスワードを記憶する: Vibe Desktopに自分のパス ワードを記憶させる場合に、このオプションを選択し ます。(このオプションは、Vibe管理者によって無効 にされている場合があります。)

**サーバURL**: ファイルを自分のコンピュータに同期する、VibeサイトのURLを指定します。たとえば、 https://vibe.*mycompany*.comとします。

- **3** [次へ] をクリックします。
- 4 [同期済みワークスペース] セクションで、[追加] を クリックし、同期するフォルダおよびワークスペース を選択し、[OK] をクリックします。

デフォルトでは、自分のパーソナルワークスペース内 のファイルフォルダおよびフォトアルバムフォルダが 同期されます。自分のチームのファイルフォルダおよ びフォトアルバムフォルダ、またはお気に入りの場所 を、同期の対象として選択することができます。他の 種類のフォルダの同期を有効にする方法については、 3ページの「同期対象のフォルダの設定」を参照して ください。

- **5** [次へ] をクリックします。
- 6 [一般] セクションに、以下の情報を指定します。

**Vibe Desktopフォルダ:**[参照]をクリックしてVibe Desktopフォルダのインストール場所を変更するか、 デフォルトの場所を受け入れます。

**ログイン時にMicro Focus Vibeを開始する:** ワークス テーション起動時にVibeデスクトップアプリケー ションが開始するようにするには、このオプションを 選択しておきます。

7 [次へ]をクリックして選択内容を確認してから、[完了]をクリックします。
 これでVibe Desktopが起動し、[Vibe Desktop] アイコン <sup>(</sup>
 の が通知エリアに表示されます。

## コンピュータからVibeファイルを表示する

1 通知エリアの [Vibe Desktop] アイコン 🥥 をダブル クリックします。

または

通知エリアの[Vibe Desktop]アイコン ⑨ を右ク リックして、[Desktopフォルダを開く]をクリックし ます。

自分のファイルシステムからVibeフォルダに直接アクセ スできます。デフォルトでは、Vibe DesktopはVibeファ イルをファイルシステムのVibe Desktopフォルダに同期 します。このフォルダは通常Windows上の次の場所にあり ます。

- c:\Users\*username*\Vibe
- ◆ [お気に入り]

デフォルトの場所を変更する方法については、4 ページの 「ファイルシステムのVibe Desktopの場所の変更」を参照 してください。

複数のコンピュータからアクセスできるネットワーク上の 場所へは、ファイルを同期しないでください。Vibe Desktopフォルダが複数のコンピュータからのアクセスが 可能なネットワーク上の場所にある場合、いずれかのコン ピュータからアクセスされたVibeファイルがコンピュー タ間でおよびVibeサーバと同期が取れなくなると、同期 の問題が発生することがあります。

# ファイルの手動同期

スケジュール設定された同期まで待たずに、Vibeとコン ピュータとの間で、ファイルを手動で同期させることがで きます。同期するファイルは事前に閉じられている必要が あります。

1 通知エリアの [Vibe Desktop] アイコン <sup>●</sup> を右ク リックして、 [今すぐ同期] をクリックします。

## Vibe DesktopからブラウザでVibeを起動する

Vibe Desktopを使用してブラウザでMicro Focus Vibeを起 動することができます。

 通知エリアの [Vibe Desktop] アイコン <sup>()</sup> を右ク リックして、 [Web上のVibeにアクセス] をクリック します。

# 最近のアクティビティの表示

Vibe Desktopを使用して、最近発生したアクティビティを 表示できます。たとえば、Vibeフォルダが同期された日 付と時刻や、どのファイルが変更されたかなどを知ること ができます。

最近のVibe Desktopアクティビティを表示する:

- 1 通知エリアの [Vibe Desktop] アイコン ⑨ を右ク リックして、 [Desktopコンソールを開く] をクリック します。
- 2 [最近のアクティビティ]をクリックします。

## システムアラートの表示

Vibe Desktopでは、新しいソフトウェアのアップデート、 期限切れパスワード、サーバダウンタイムなど、さまざま なアラートをユーザに知らせる必要が生じることがありま す。

システムアラートを表示するには:

- 通知エリアの [Vibe Desktop] アイコン 
   を右ク リックして、 [Desktopコンソールを開く] をクリック します。
- **2** [システムアラート] をクリックします。

### チームとお気に入りの場所の同期

Vibe Desktopを初めて設定するときに、自分のチームの ワークスペースとフォルダ、またはお気に入りの場所を、 同期の対象として選択することができます。また、初期設 定後いつでも、自分のチームのファイルおよびお気に入り の場所を同期するようVibe Desktopを設定することがで きます。

お気に入りのワークスペースおよびフォルダを同期する前 に、同期するワークスペースおよびフォルダが、Vibeで お気に入りとして追加されていることを必ず確認してくだ さい。ワークスペースまたはフォルダをお気に入りとして 追加する方法については、『*Micro Focus Vibe 4.0ユーザガ* イド(https://www.novell.com/documentation/vibe4/ vibe4\_user/data/bookinfo.html)』の「「お気に入りの場 所の追加」(http://www.novell.com/documentation/ vibe4/vibe4\_user/data/ bjqczjz.html#nav\_favorites\_add)」を参照してください。

Vibe内の自分のチームおよびお気に入りの場所を自分の コンピュータに同期する:

- 通知エリアの [Vibe Desktop] アイコン ② を右ク リックして、 [Desktopコンソールを開く] をクリック します。
- 2 [同期済みワークスペース]をクリックして、現在同期 対象となっているワークスペースを表示します。
- 3 [追加]をクリックします。
- 4 [マイチーム] または [お気に入り] を選択してから、 コンピュータに同期するワークスペースまたはフォル ダを選択します。

デフォルトでは、ファイルフォルダおよびフォトアル バムのみを同期することができます。デフォルトで は、それ以外のフォルダタイプを選択することはでき ません。これらのフォルダを同期する方法について は、3ページの「同期対象のフォルダの設定」を参照 してください。

**5** [OK] をクリックします。

### 同期対象のフォルダの設定

- 3ページの「ファイルフォルダおよびフォトアルバム フォルダを同期する」
- 4ページの「ミラーリングされたファイルフォルダお よびマイクロブログフォルダの同期」
- 4ページの「その他のすべてのフォルダタイプの同 期」

### ファイルフォルダおよびフォトアルバムフォルダを同 期する

ファイルフォルダとフォトアルバムフォルダ内では各ファ イルが固有の名前を持っていることが必須であるため、 Vibe Desktopでこれらのフォルダをコンピュータと同期す ることは簡単です。まだ同期されていないファイルフォル ダとフォトアルバムフォルダを同期する方法の詳細につい ては、3ページの「チームとお気に入りの場所の同期」を 参照してください。

### ミラーリングされたファイルフォルダおよびマイクロ ブログフォルダの同期

ミラーリングされたファイルフォルダおよびマイクロブロ グフォルダの同期は、このリリースのVibe Desktopでは サポートされていません。

#### その他のすべてのフォルダタイプの同期

一部のタイプのVibeフォルダ(ブログフォルダや Wikiフォルダなど)は、Vibe Desktopと同期するために、 まずVibeで固有のファイル名を必須にする設定を行う必 要があります。それは、これらのタイプのフォルダが、デ フォルトでは、単一のフォルダに同じ名前の複数のファイ ルを追加することを許可しているためです。同じ名前の複 数のファイルが入っているフォルダを同期すると、Vibe Desktopで混乱が生じます(Vibe Desktopでそのフォルダ を表示すると、フォルダ内にあるファイルのみが表示さ れ、各ファイルが含まれるエントリは表示されません)。

Vibe内のフォルダを編集する権限があれば、ブログフォ ルダなどのフォルダで固有のファイル名を必須とするよう に設定できます。このようにフォルダを設定すると、Vibe Desktopでそのフォルダをコンピュータと同期できるよう になります。

- ブラウザからVibeにアクセスしているときに、Vibe Desktopをサポートするように設定したいフォルダに 移動します。
- 2 フォルダ名の隣にある [設定] アイコン ③ をクリックして、 [フォルダを編集] をクリックします。
- 3 ページの最下部あたりにある [このフォルダにアップ ロードするすべてのファイルが固有の名前を持つように 要求する]を選択します。
- **4** [**OK**] をクリックします。

## ファイルシステムのVibe Desktopの場所の変更

Vibe Desktopは、デフォルトでは、ファイルシステムの c:\Users\*username*\Vibeフォルダにインストールされます。

Vibeフォルダには、2 ページの「Vibe Desktopの初期設 定」に説明されている方法でVibe Desktopの初期設定時 に作成したVibeアカウント名と同じ名前のフォルダがあ ります。このフォルダに、すべての同期ファイルが格納さ れています。このフォルダにすばやくアクセスするには、 2 ページの「コンピュータからVibeファイルを表示する」 に説明されている手順を行います。 Vibe Desktopの初期設定時に、ファイルシステム上のイン ストール場所を指定できます。Vibeフォルダの場所は、 初期設定後いつでも変更できます。

- 1 通知エリアの [Vibe Desktop] アイコン 
   ● を右ク リックして、 [Desktopコンソールを開く] をクリック します。
- 2 [一般]をクリックし、[Vibe Desktopフォルダ] フィールドの隣にある[参照]をクリックして、 Vibeフォルダを配置するファイルシステム上の新し い場所をブラウズします。
- 3 [OK] > [適用] の順にクリックします。

### Vibe DesktopのVibeアカウント情報の変更

Vibe Desktopの初期設定時に、アカウント情報と Vibeサーバ情報を指定します。Vibe Desktopのアカウン ト情報およびVibeサーバ情報は、初期設定後いつでも変 更できます。

- 通知エリアの [Vibe Desktop] アイコン <sup>(</sup>
   を右ク リックします。
- 2 [Desktopコンソールを開く] をクリックします。
- [Micro Focus Vibe Desktopコンソール] ダイアログ ボックスの [アカウント] をクリックします。
- 4 次の情報を指定します。

**ユーザ名:** Vibeサイトにログインするときに使用する Vibeユーザ名を指定します。

パスワード: Vibeサイトにログインするときに使用するVibeパスワードを指定します。

**パスワードを記憶する:** Vibe Desktopに自分のパス ワードを記憶させる場合に、このオプションを選択し ます。(このオプションは、Vibe管理者によって無効 にされている場合があります。)

**サーバURL:** ファイルを自分のコンピュータに同期する、VibeサイトのURLを指定します。たとえば、 https://vibe.*mycompany.comとします*。

5 [適用] をクリックします。

### 同期問題の理解と解決

ほとんどの同期問題は、Vibeコンソールの[保留中のア クション]セクションから解決できます。さらに調査が必 要な問題は、デスクトップログを確認します。

- ◆ 5ページの「保留中のアクションの理解」
- ◆ 5ページの「ドキュメントの競合の理解」
- 5ページの「Vibe DesktopアプリケーションのVibeロ グファイルの表示」

#### 保留中のアクションの理解

次のいずれかのアイコンで表わされる同期問題が発生する ことがあります。

🧐 : アップロードのエラーがあります。

🧐 : アップロードの警告があります。

👰 : ダウンロードのエラーがあります。

💁 : ダウンロードの警告があります。

🧐 : アップロードとダウンロードのエラーがあります。

🥺 : アップロードとダウンロードの警告があります。

ドキュメントがダウンロードまたはアップロードされてい ない理由が分からない場合は、3ページの「最近のアク ティビティの表示」に説明されている方法で、最近のアク ティビティを表示してください。

### ドキュメントの競合の理解

あるドキュメントが同時に複数の場所から編集されている 場合、最初に保存して閉じたファイルのみが元のファイル 名で保存され、Vibeにアップロードされます。そのファ イルの他のバージョンは、別の名前で保存されて、Vibe にアップロードされます。ファイルのコメントや共有情報 がある場合、その情報は元のファイルにのみ保持されま す。

たとえば、ユーザAとユーザBが同じ時刻に異なるワーク ステーションでfile1.docの編集を開始したとします。 ユーザAは自分の変更内容を保存してファイルを閉じま す。ファイルは元の名前(file1.doc)でユーザAの変更内 容が適用されてVibeに保存されます。その後、ユーザB が自分の変更内容を保存してファイルを閉じます。ユーザ Bのファイルはfile1 (ユーザBの競合コピー - 日付).docに 名前が変更されて、Vibeにアップロードされます。その 後、ユーザBのデスクトップがユーザAのバージョンの file1.docをダウンロードしたときに、自分のファイルの 名前が変更されていることがユーザBに通知されます。

**重要:**名前変更されたファイルは、そのファイルを作成し たユーザがそのファイルが元々あったフォルダに対して寄 稿者権限を持つ場合にのみアップロードできます。たとえ ば、あるファイルをユーザBと共有しており、ユーザBが そのファイルに対する編集者権限しか持っていない(寄稿 者権限を持っていない)場合、ファイルが名前変更された 後、そのファイルをVibeにアップロードすることはでき ません。 VIBEDESKTOPアプリケーションのVIBEログファイルの 表示

ファイルが期待通りにワークステーションにダウンロード されていない、または他の予期しない動作が起きている場 合は、vibedesktop.logファイルから詳細情報を調べること ができます。

- 1 Windowsエクスプローラを開きます。
- 2 Windowsエクスプローラのアドレスバー(エクスプローラウィンドウの上部に現在の位置のパンくずビューが表示されるフィールド)に、次のアドレスを入力するか貼り付けます。

%USERPROFILE%\Local Settings\Application
Data\Novell\Vibe Desktop

**3** Vibe Desktopフォルダで、vibedesktop.logファイルを 開きます。

#### Micro Focus Vibe Desktopのアンインストール

ベータ版のVibe Desktopからアップグレードしており、 今回のリリースをインストールする場合、製品バージョン をインストールする前にVibe Desktopをアンインストー ルすることを推奨します。以下のセクションに示されてい る手順を行って、Vibe Desktopを完全にアンインストール してください。

- ◆ 5 ページの「WindowsコントロールパネルからVibe Desktopをアンインストールする」
- ◆ 5ページの「Vibeディレクトリの削除」
- ◆ 5ページの「レジストリキーの削除」
- 6ページの「資格情報の削除」

WINDOWSコントロールパネルからVIDESKTOPをアンイ ンストールする

- 1 [スタート] アイコンをクリックして、[コントロール パネル]をクリックします。
- [プログラム] > [プログラムのアンインストール]の順
   にクリックします。
- 3 [MicroFocusVibeDesktop] > [アンインストール]の 順に選択します。

#### VIBEディレクトリの削除

Vibeディレクトリは次の場所にあります。

UserProfile\AppData\Local\Novell\Vibe

#### レジストリキーの削除

1 [スタート] ボタンをクリックして、[ファイル名を指 定して実行]をクリックします。

[ファイル名を指定して実行]が表示されない場合は、 [プログラムとファイルの検索]フィールドに「Run」 と入力して、Enterキーを押します。

- **2** 「regedit」と入力して、 [OK] をクリックします。
- 3 以下のレジストリキーがある場合は削除します。
  - \\HKEY\_CURRENT\_USER\Software\Novell\Vibe Desktop
  - \\HKEY\_LOCAL\_MACHINE\Software\Novell\Vibe Desktop

### 資格情報の削除

**注:** 資格情報は、Micro Focus Vibe Add-in for Microsoft Officeと共有されます。Vibe Add-inを実行中は、資格情 報を削除しないでください。

- [検索] フィールドに、「credentialmanager」と入力して<Enter>キーを押します。
- Novell.Collaboration.Vibeで始まる資格情報を削除します。

## **Vibe Desktop FAQ**

FAQ (よくある質問と答え)のリストについては、『*Micro Focus Vibe Desktop FAQ*』を参照してください。

# 既知の問題

既知の問題の一覧については、『*Micro Focus Vibe Desktop* 4.0.5 リリースノート』を参照してください。

保証と著作権保証と著作権、商標、免責事項、保証、輸出およびその他の使用制限、米国政府の 規制による権利、特許ポリシー、およびFIPSコンプライアンスの詳細については、https:// www.microfocus.com/about/legal/を参照してください。

Copyright © 2018 Micro Focus